## Step 1: On the home page, select Available Programs

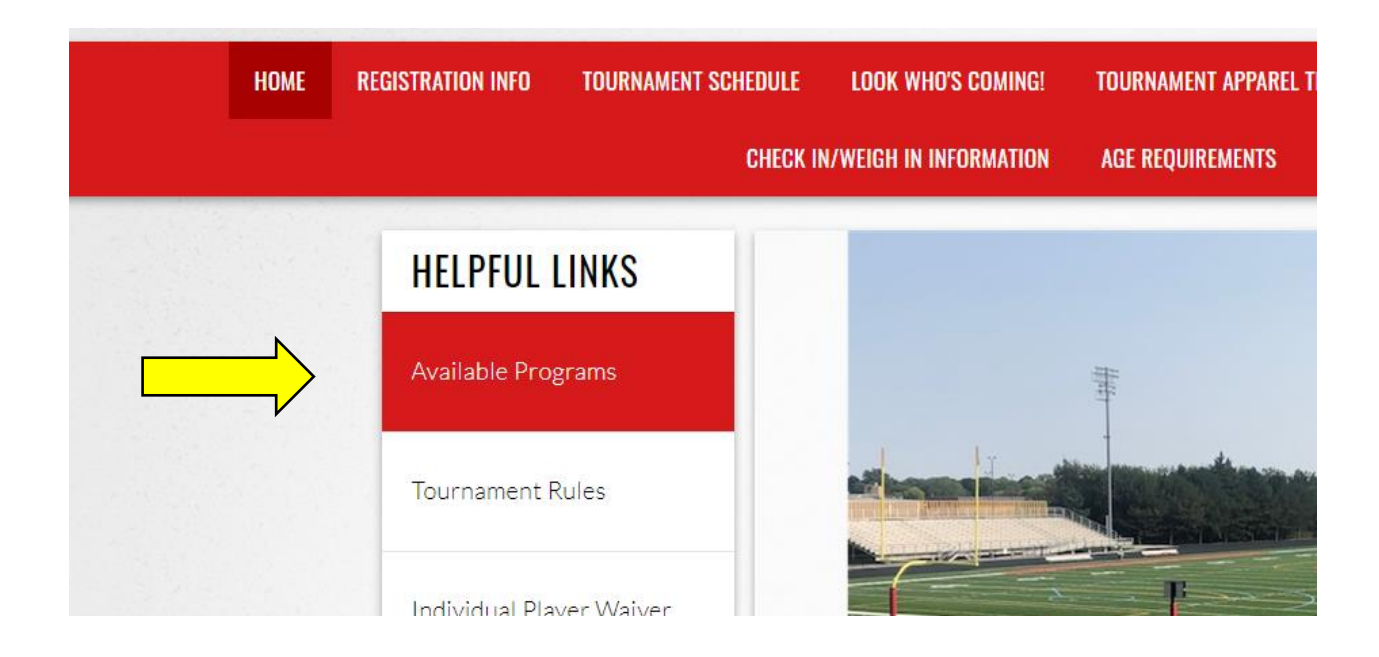

## Step 2: Find the correct division and select Register Now

| REGISTRATION LISTING                                                                                                    |                                           |                                                                                    |                           |
|----------------------------------------------------------------------------------------------------|-------------------------------------------|------------------------------------------------------------------------------------|---------------------------|
| <b>2020 Midwest Football Classic Tournamer</b><br>2020 MIDWEST FOOTBALL CLASSIC<br>Omaha, NE<br>October 24 & 25<br>4th - 5th - 6th - 7th - 8th Grade Divisions<br>\$415 Team registration fee<br>Please note - once you have registered your team, the process<br>individually or send them any emails with links to register. We | nt<br>s is comp<br>e only nee<br>d, teams | lete. Please do not have<br>ed the team registered. T<br>will receive \$200 refunc | your player<br>Fhank you! |
| <b>4th Grade</b><br>Registration closes on 10/23/2020 at 08:30 PM<br>Season Dates: 10/24/2020 to 10/25/2020                                                                                                    | (j)                                       | \$415.00                                                                           | + Register Now            |
| <b>5th Grade</b><br>Registration closes on 10/23/2020 at 08:30 PM<br>Season Dates: 10/24/2020 to 10/25/2020                                                                                                    | (j)                                       | \$415.00                                                                           | + Register Now            |
| <b>6th Grade</b><br>Registration closes on 10/23/2020 at 08:30 PM<br>Season Dates: 10/24/2020 to 10/25/2020                                                                                                    | (j)                                       | \$415.00                                                                           | + Register Now            |

### Step 3: Click on Register Myself

### What would you like to do today?

Welcome! Thanks for creating an account for Midwest Football Classic! Get started by selecting an option below.

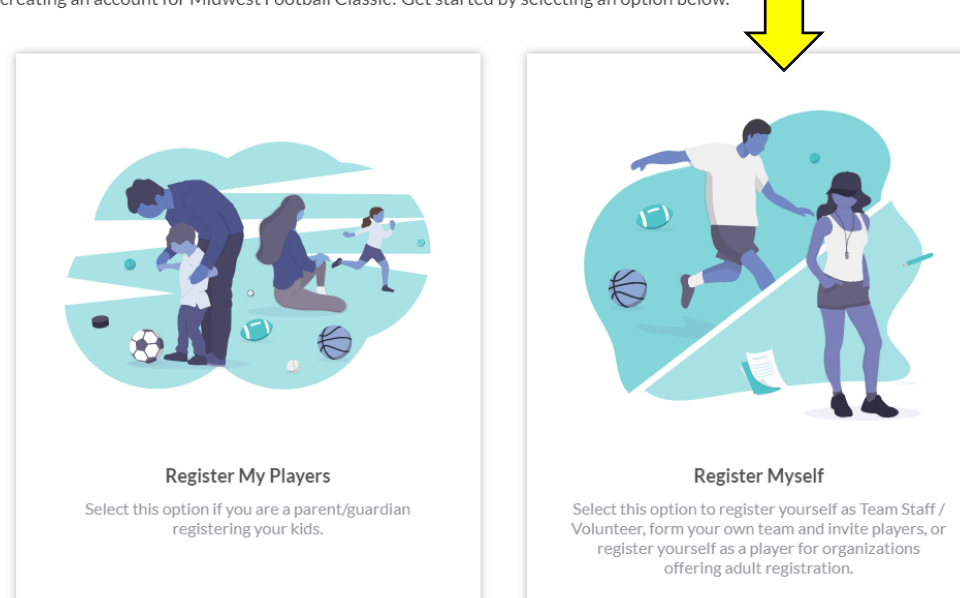

Step 4: Click on Volunteer or Team Staff

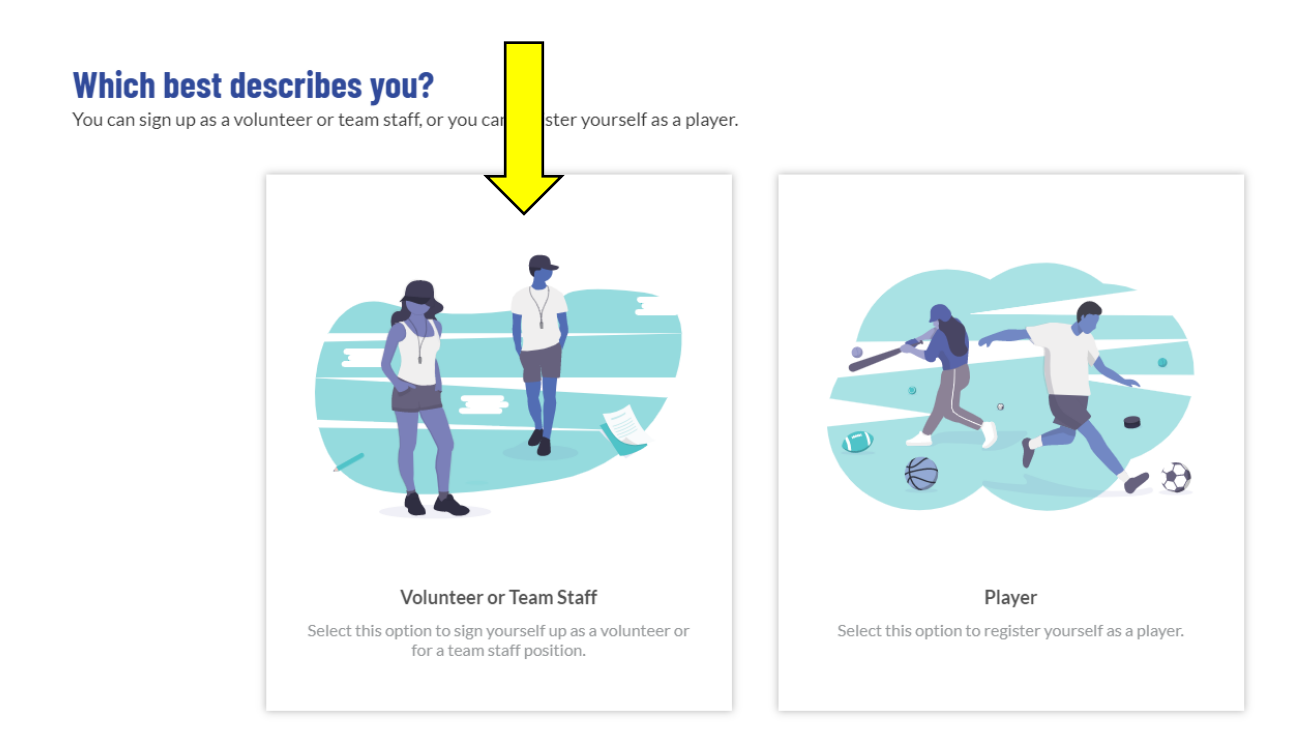

### Step 5: Complete the Account Holder Information

# \*Note when completing this section, select any relationship to the player, it does not affect the registration process

# Okay, let's get to know you first.

We need to collect a few pieces of information from you, the account holder.

Account Holder Information

### Step 6: Expand the dropdown here

# Looking to get involved? Here are some opportunities. You can sign up yourself or a family member. Volunteer Opportunities Select programs and divisions below to see a list of the the available opportunities. Programs Activity Type 1 2020 Midwest Football Classic Tournament Football < Back</td> View Selected Opportunities

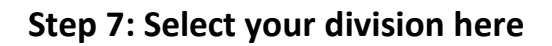

### Looking to get involved? Here are some opportunities.

You can sign up yourself or a family member.

| Volunteer Opportunities |  |  |  |  |
|-------------------------|--|--|--|--|
|                         |  |  |  |  |
| Activity Type           |  |  |  |  |
| Football                |  |  |  |  |
|                         |  |  |  |  |
|                         |  |  |  |  |
|                         |  |  |  |  |
|                         |  |  |  |  |
|                         |  |  |  |  |
|                         |  |  |  |  |
|                         |  |  |  |  |

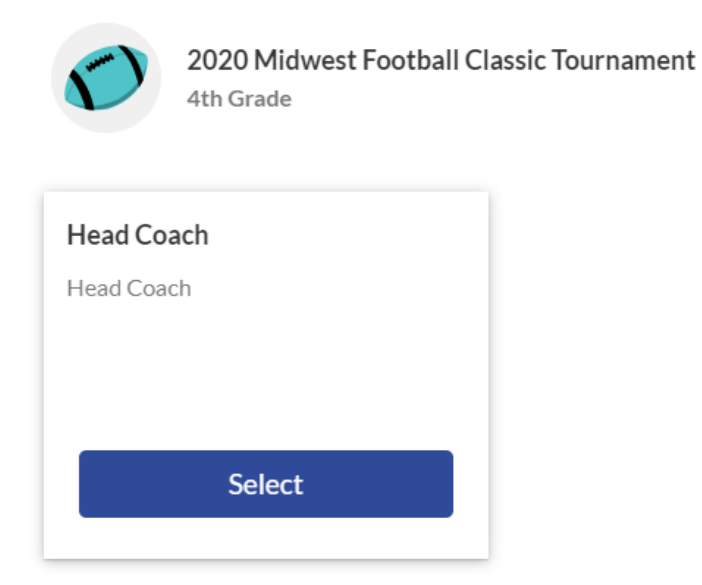

### Step 9: Select your profile here

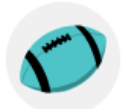

2020 Midwest Football Classic Tournament 4th Grade

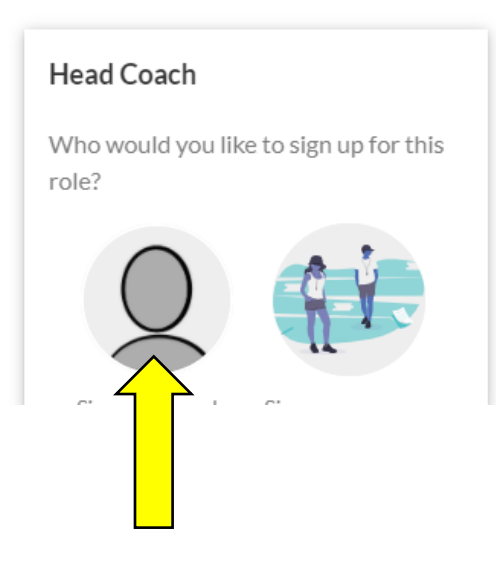

### Step 10: Enter your Team Name here

### Are you sure you wish to sign up as Head Coach?

This position requires forming a team. To proceed, enter your Team Name then click CONTINUE.

Team Name \*
Team Name
Required

### Step 11: Review your order and click Continue

### Here is your order summary.

Let's review your order and payment options before checking out. For your security, if you are inactive on this page for 20 minutes you'll automatically be logged out and will have to log back in to complete your order.

| Q                                                                |                     |                      |             |          |
|------------------------------------------------------------------|---------------------|----------------------|-------------|----------|
| 2020 Midwest Football Classic Tournament - 4th Grade<br>Buildogs | Show Breakdown \vee | \$415.00             | Pay in Full | T        |
| Total Due:<br>Total Due Today:                                   |                     | \$415.00<br>\$415.00 |             |          |
| < Back                                                           |                     |                      |             | Continue |

### Step 12: Enter your payment information here

### It's time to check out

For your security, if you are inactive on this page for 20 minutes you'll automatically be logged out and will have to log back in to complete your order.

| PAYMENT METHOD                 |                                 | Order Summary |          |
|--------------------------------|---------------------------------|---------------|----------|
|                                |                                 | Registration  |          |
| ayment Method *<br>Credit Card | *                               | Programs      | \$415.00 |
|                                |                                 | Service Fee   | \$3.00   |
|                                | Cards Accepted:                 | Subtotal:     | \$418.00 |
| Credit Card *                  | ECPRESS VISA Mastering Discover | Total:        | \$418.00 |
| Month* ▼ Year*                 | Security Code * What's His?     | Due Today:    | \$418.00 |

Then just hit Submit Order and you are ready to go! Please do not register individual players or send emails to players to register, we only need the team registered.